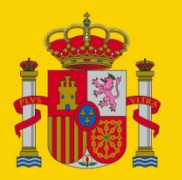

gobierno De españa

MINISTERIO DE TRABAJO, MIGRACIONES Y SEGURIDAD SOCIAL

SECRETARÍA DE ESTADO DE LA SEGURIDAD SOCIAL

# Manual de usuario - Proceso de firma *JNLP* y resolución de incidencias

Aplicaciones normalizadas con el sistema Pros@ (solución JNLP)

# Dirección de Seguridad de la Información

2/09/2019

Versión: 1.3.2

Clasificación: Público

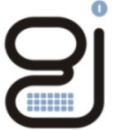

Gerencia de Informática de la Seguridad Social

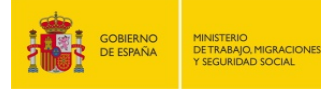

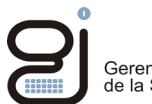

| CONTRO        | DL DE VER  | SIONES                                            |                                                                    |  |  |
|---------------|------------|---------------------------------------------------|--------------------------------------------------------------------|--|--|
| Título        |            | Documento tratamiento de firma Electrónica        |                                                                    |  |  |
| Autor         |            | AISS                                              |                                                                    |  |  |
| Fecha version | ón 1.0     | 22/08/2017                                        | 22/08/2017                                                         |  |  |
|               |            |                                                   |                                                                    |  |  |
| Versión       | Fecha      | Responsable                                       | Cambios introducidos                                               |  |  |
| 1.1           | 30/10/2017 | Dirección de Seguridad, Innovación y<br>Proyectos | Actualización en la resolución de incidencias                      |  |  |
| 1.2           | 25/09/2018 | Dirección de Seguridad, Innovación y<br>Proyectos | Actualización del proceso de firma                                 |  |  |
| 1.3           | 26/09/2018 | Dirección de Seguridad, Innovación y<br>Proyectos | Actualización requisitos de java                                   |  |  |
| 1.3.1         | 19/07/2019 | Dirección de Seguridad de la Información          | Incremento del tiempo disponible para firmar                       |  |  |
| 1.3.2         | 02/09/2019 | Dirección de Seguridad de la Información          | Ayuda al proceso de descarga y ejecución del<br>módulo <i>JNLP</i> |  |  |
|               |            |                                                   |                                                                    |  |  |
|               |            |                                                   |                                                                    |  |  |
|               |            |                                                   |                                                                    |  |  |

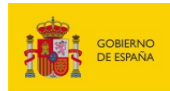

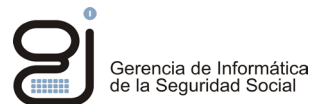

# INDICE

| 1. | INTRODUCCIÓN                                                              | . 4 |
|----|---------------------------------------------------------------------------|-----|
| 2. | OBJETIVO                                                                  | . 5 |
| 3. | CUADRO DE COMPATIBILIDAD DE JNLP (FIRMA NORMALIZADA)                      | .6  |
| 4. | CONFIGURACION DE JAVA                                                     | . 7 |
|    | 4.1. Configuración en la Máquina Virtual de Java (Windows)                | 7   |
|    | 4.2. Configuración de safari para Mac/OS                                  | 8   |
| 5. | PROCESO DE FIRMA                                                          | 10  |
| 6. | RESOLUCIÓN DE INCIDENCIAS                                                 | 13  |
|    | 6.1. Exención número máximo de reintentos                                 | 13  |
|    | 6.1.1. Mensaje que se muestra                                             | 13  |
|    | 6.1.2. Explicación del error                                              | 13  |
|    | 6.1.3. Solución                                                           | 13  |
|    | 6.2. El servidor ha devuelto un valor inesperado                          | 14  |
|    | 6.2.1. Mensaje que se muestra                                             | 14  |
|    | 6.2.2. Explicación del error                                              | 14  |
|    | 6.2.3. Solución                                                           | 14  |
|    | 6.3. Error al acceder al certificado                                      | 15  |
|    | 6.3.1. Mensaje que se muestra                                             | 15  |
|    | 6.3.2. Explicación del error                                              | 15  |
|    | 6.3.3. Solución                                                           | 15  |
| 7. | ANEXO I. ASOCIACIÓN DEL TIPO DE ARCHIVO JNLP EN WINDOWS.                  | 16  |
|    | 7.1. Descargar el archivo JNLP al disco                                   | 16  |
|    | 7.2. Asociación del archivo JNLP a la aplicación Java™ Web Start Launcher | 17  |
| 8. | COMUNICACIÓN DE INCIDENCIAS Y SUGERENCIAS                                 | 19  |

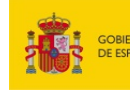

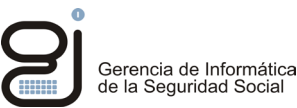

# 1. INTRODUCCIÓN

A medida que los sistemas operativos y navegadores de internet mejoran sus medidas de seguridad, los desarrollos han de adaptarse a las nuevas restricciones que los estándares van dictando. Una de estas restricciones afecta a los desarrollos web basados en Java, al que se le van descubriendo con cierta frecuencia vulnerabilidades que afectan al tratamiento de los datos y a la protección de los mismos.

Los procedimientos de firma electrónica, cada vez más frecuentes en el tratamiento e intercambio electrónico de información, requieren igualmente una vigilancia especial para no incurrir en vulnerabilidades o defectos de forma.

Hasta la fecha, el sistema de firma electrónica más difundido en los servicios electrónicos de la Seguridad Social basados en desarrollos Java se ha venido realizando mediante Applets. Pequeños desarrollos realizados en Java, descargados y ejecutados en cliente que la mayoría de los navegadores han ido restringiendo por seguridad, hasta el punto de no incorporar los *plugins* necesarios para su ejecución.

Para solventar este problema, la Seguridad Social ha adoptado diversas alternativas con el fin principal de permitir aprovechar los desarrollos ya realizados, y dependiendo de la arquitectura del desarrollo utilizado, incorporar un sistema de firma u otro.

Paralelamente, la Seguridad Social está involucrada en un proceso de normalización de desarrollo de aplicaciones que hacen que actualmente se contemplen dos sistemas de firma, uno para aplicaciones normalizadas (basadas en el sistema Pros@) y otro para aplicaciones que no están normalizadas.

En general, para las aplicaciones normalizadas, se ha desarrollado un nuevo proceso de firma basado en el sistema de Ejecución de Protocolo de Red Java (en inglés: *JNLP*) que funciona en todos los navegadores probados (IE, Firefox, Chrome, Edge y Safari) y cuyo proceso se describe en este manual.

Para simplificar la nomenclatura acerca del tipo de firma, el tipo de firma *JNLP* se identifica con el *Tipo de Firma Normalizado*.

En la Sede se publica un documento con el listado completo de los servicios y su tipo de firma.

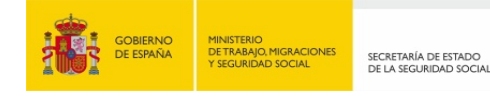

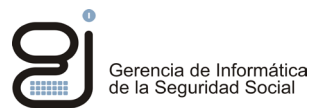

# 2. OBJETIVO

El presente documento describe el nuevo proceso de firma basado en el sistema de *Ejecución de Protocolo de Red Java (JNLP)*, sistema que sustituye al de firma mediante *applets*, en todos aquellos trámites ya **normalizados** de la Sede de la Seguridad Social.

Se recoge un resumen de los sistemas operativos y navegadores que soportan *JNLP*, así como los valores de configuración básicos, incorporándose todas las incidencias que van surgiendo desde su implantación junto a las soluciones.

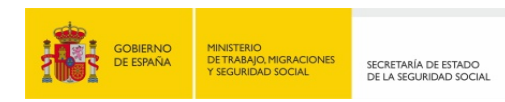

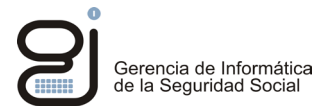

# 3. CUADRO DE COMPATIBILIDAD DE JNLP (FIRMA NORMALIZADA)

|         | Internet Explorer | Mozilla Firefox | Google Chrome | <b>Safari</b> | Control Control Contro |
|---------|-------------------|-----------------|---------------|---------------|----------------------------------------------------------------------------------------------------|
| Windows | Ø                 | Ø               | 0             | Θ             | 0                                                                                                    |
| Mac     | Θ                 | Ø               | 0             | 0             | Θ                                                                                                    |
| Linux   | Θ                 | 8               | 8             | Θ             | Θ                                                                                                    |
| Ø Funci | ona 🙁 No funciona |                 |               |               |                                                                                                    |

Cuestiones importantes a tener en cuenta

(1) En Firefox y Chrome, el usuario ha de aceptar la descarga del *JNLP* y posteriormente ejecutar el fichero descargado, haciendo clic en el elemento que se muestra en la barra de descargas (parte inferior de la ventana).

(2) En Safari para Mac, cuando se descarga el *JNLP* no le muestra al usuario ningún aviso para que éste lo pueda ejecutar. El usuario debe abrir la ventana de descargas y ejecutar el último *JNLP* que se haya descargado.

(3) En el caso de Linux, no ha funcionado con ninguna de las versiones habituales, ni para 64 bits ni para 32 bits.

Para una información más detallada de la configuración de los navegadores puede consultar los manuales de configuración de navegadores publicados en la sede de la Seguridad Social en el siguiente enlace de requisitos técnicos:

http://run.gob.es/bciqer

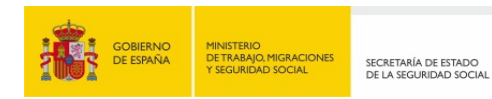

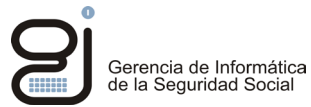

# 4. CONFIGURACION DE JAVA

## 4.1. Configuración en la Máquina Virtual de Java (Windows)

**a.** No activar la opción "No solicitar la selección de certificados de cliente cuando no exista ningún certificado o exista sólo uno"

| 🕌 Panel de Control de Java — 🗌                                                                                                    | × |
|----------------------------------------------------------------------------------------------------|---|
| General Actualizar Java Seguridad Avanzado                                                                                                    |   |
| <ul> <li>Instalar si se ha indicado y si hay un acceso directo</li> <li>No Instalar Nunca</li> <li>Configuración de seguridad de entorno de ejecución</li> <li>Permitir que el usuario otorgue permisos para contenido firmado</li> <li>Mostrar banner de advertencia de sandbox</li> <li>Permitir al usuario aceptar las peticiones de seguridad de JNLP</li> <li>No solicitar la selección de certificados de cliente cuando no exista ningún certificado del sitio no se corresponde con el nombre del host</li> </ul> | Â |
| Mostrar el certificado del sitio desde el servidor incluso si es válido                                                                                                    |   |
| Verificación de seguridad de código mixto (sandbox frente a de confianza)<br>Activar: mostrar advertencia si es preciso<br>Activar: ocultar advertencia y ejecutar con protecciones                                                                                                    |   |
| <ul> <li>Activar: ocultar advertencia y no ejecutar código que no sea de confianza</li> <li>Desactivar verificación (no recomendado)</li> </ul>                                                                                                    |   |
| Realizar comprobaciones de revocación de certificado de código firmado en<br>                                                                                                    |   |
| ····○ Todos los certificados en la cadena de confianza<br>····○ No comprobar (no recomendado)                                                                                                    |   |

b. Activar la opción "Usar los certificados y claves del almacén de claves del explorador"

| 🛃 Panel de Control de Java —                                                                                                    | × |
|----------------------------------------------------------------------------------------------------|---|
| General Actualizar Java Seguridad Avanzado                                                                                                    |   |
| <ul> <li>No comprobar (no recomendado)</li> <li>Comprobar revocación de certificado TLS con</li> <li>Listas de Revocaciones de Certificados (CRL)</li> <li>Online Certificate Status Protocol (OCSP)</li> <li>CRL y OCSP</li> <li>Valores de Seguridad Avanzada</li> <li>Activar el entorno restringido del sistema operativo (sandbox nativo)</li> <li>Usar los certificados y claves del almacén de claves del explorador</li> <li>Activar almacenamiento en caché de contraseña para autenticación</li> <li>Utilizar TLS 1.0</li> <li>Usar TLS 1.1</li> <li>Usar TLS 1.2</li> </ul> |   |
| Varios<br>                                                                                                    | * |
| <                                                                                                    | > |

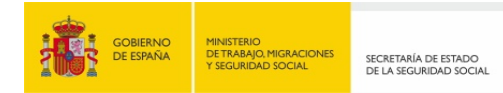

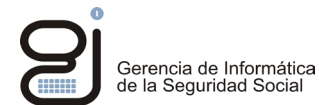

**c.** Activar los protocolos de seguridad en las comunicaciones *TLS* para una correcta conexión con los servidores de la Seguridad Social.

| 🕌 Panel de Control de Java 🛛 —                                                                                                    | $\times$ |
|----------------------------------------------------------------------------------------------------|----------|
| General Actualizar Java Seguridad Avanzado                                                                                                    |          |
| Comprobar revocación de certificado TLS con<br>Cuistas de Revocaciones de Certificados (CRL)<br>Online Certificate Status Protocol (OCSP)<br>CRL y OCSP<br>Valores de Seguridad Avanzada<br>Activar el entorno restringido del sistema operativo (sandbox nativo)<br>Usar los certificados y claves del almacén de claves del explorador<br>Activar comprobación de revocación de la lista negra<br>Activar almacenamiento en caché de contraseña para autenticación<br>Utilizar formato ClientHello compatible con SSL 2.0<br>Utilizar TLS 1.0<br>Usar TLS 1.1<br>Usar TLS 1.2 |          |

# 4.2. Configuración de safari para Mac/OS

Por defecto Mac no permite ejecutar aplicaciones descargadas de internet, como en este caso, la descarga del *JNLP* en el proceso de firma. Para que se pueda ejecutar:

- En versiones de Mac Yosemite, Capitán
  - Preferencias del Sistema > Seguridad y Privacidad. Debemos estar dentro de la pestaña General y ver que abajo del todo aparezca *"Permitir aplicaciones descargadas de Cualquier sitio"*
  - 2. Si las opciones están bloqueadas hay que pulsar el candado para su desbloqueo.
- En versión de Mac Sierra:
- 1. Lo primero será abrir la Aplicación de Terminal: En *"Aplicaciones"* escribir *"termi-nal"* para buscar esta aplicación.
- 2. Una vez abierto escribir el siguiente comando:

## sudo spctl –master-disable

- 3. Se solicitará la contraseña de Administrador para confirmar los cambios.
- 4. En Preferencias del Sistema > Seguridad y Privacidad. Debemos estar dentro de la pestaña "General"; en la parte inferior aparece: "Permitir aplicaciones descargadas de Cualquier sitio"

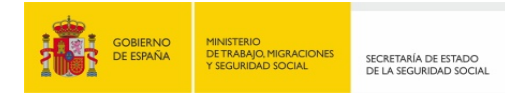

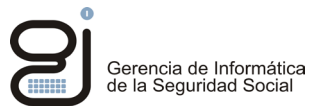

5. Para volver a la configuración original abrir *"Terminal"* desde Aplicaciones y escribir el siguiente comando:

sudo spctl --master-enable

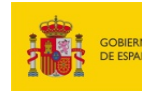

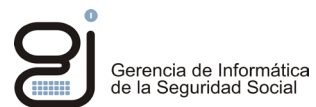

# 5. PROCESO DE FIRMA

 Iniciado el proceso de firma y según el navegador utilizado, puede mostrarse un mensaje de seguridad a la hora de descargar el módulo *JNLP*. Por razones de seguridad las páginas web no ejecutan archivos *JNLP* en la computadora sin el consentimiento del usuario.

Por ejemplo, en Chrome se mostrará una advertencia en la parte inferior izquierda de la pantalla en la que solicita al usuario aceptar la descarga del módulo *JNLP*:

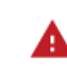

Este tipo de archivo puede dañar tu ordenador. ¿Quieres descargar ProsaFirma.jnlp de todos modos?

Rechazar

 Para continuar el proceso de firma es necesario que se pulse *Descargar; u*na vez descargado, se mostrará en la parte inferior izquierda el nombre del módulo *JNLP*, y se pulsará, bien en el nombre del módulo o en el desplegable de opciones seleccionando *Abrir* para ejecutarlo.

Si el tipo de archivo *JNLP* no estuviera asociado a ninguna aplicación, el sistema no podrá ejecutarlo directamente, siendo necesario elegir una aplicación para ello.

Por ejemplo, en Internet Explorer se mostrará una ventana como ésta:

| Abriendo ProsaFirma | i.jnlp                                                 | > |
|---------------------|--------------------------------------------------------|---|
| Ha elegido abrir:   |                                                        |   |
| 🋓 ProsaFirma.j      | nlp                                                    |   |
| que es: JNLP        | File                                                   |   |
| de: https://w       | 2.seg-social.es                                        |   |
| Qué debería hace    | er Firefox con este archivo?                           |   |
| Guardar ar          | chivo                                                  |   |
| Hacer esto          | automáticamente para estos archivos a partir de ahora. |   |
|                     |                                                        |   |

Se marcará Abrir con y en el desplegable se seleccionará *Java™ Web Start Launcher*. Se aconseja marcar la opción Hacer esto automáticamente para estos archivos a partir de ahora.

Si no se mostrara en el desplegable la aplicación Java <sup>™</sup> Web Start Launcher, y se tiene la certeza de tener instalado Java (ya que es obligatorio), esta asociación deberá realizarse a través de las opciones de configuración del sistema (ver apartado *Anexo I*)

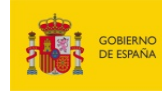

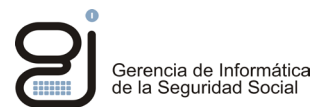

 Iniciado el proceso de firma, el sistema analiza la seguridad el módulo JNLP descargado, mostrándose una ventana con información sobre la seguridad del certificado con el que se firmó el propio módulo JNLP. Esta firma certifica la integridad y autenticidad del módulo JNLP

| ¿Desea ejecutar esta aplicación?                                                                                                    |                                                    |                                                                                                    |  |
|----------------------------------------------------------------------------------------------------|----------------------------------------------------|----------------------------------------------------------------------------------------------------|--|
|                                                                                                    | Nombre:                                            | Aplicacion de firma Prosa                                                                                                    |  |
| Se la constante de la constante de la constant | Publicador:                                        | FIRMA DE CODIGO                                                                                                    |  |
|                                                                                                    | Ubicación:                                         | https://w6.dev.seg-social.es:850                                                                                                    |  |
| Esta aplicación se<br>computadora y su<br>ubicación y el pub                                                                                                    | ejecutará con<br>información pe<br>licador que apa | acceso no restringido y puede poner en peligro su<br>ersonal. Ejecute esta aplicación sólo si confía en la<br>rrecen anteriormente. |  |
| Dio volver a mo                                                                                                    | strar esto otra                                    | vez para aplicaciones del publicador y ubicación anteriores                                                                         |  |
| Mas morn                                                                                                    |                                                    | Ejecular                                                                                                    |  |

Si lo desea, puede marcar la opción "No volver a mostrar esto otra vez...." Para que no aparezca esta ventana en futuras ocasiones.

En el enlace inferior *Más información,* podrá obtener información precisa del tipo de certificado que se utilizó para firmar el módulo y la Autoridad de Certificación emisora.

 Tras pulsar en Ejecutar aparecerá la ventana de selección de certificados para realizar la firma:

| Firma de docume | nto XML                                                                                       | Х |
|-----------------|-----------------------------------------------------------------------------------------------|---|
| Certificado:    |                                                                                               |   |
| Almacén de l    | Microsoft Internet Explorer / Tarjetas Inteligentes                                           |   |
| Certificado e   | n fichero                                                                                     |   |
| Certificado:    |                                                                                               |   |
| Password:       | Validar                                                                                       |   |
| CN=ESPAÑOL I    | DN del certificado Emisor<br>ESPAÑOL JUAN - 00019174S, SURNAME=ESPAÑOL E CN=AC FNMT Usuarios, |   |
|                 |                                                                                               |   |
|                 |                                                                                               |   |
|                 |                                                                                               |   |
| Filtrar por:    | ados del identificador 000191/45                                                              |   |
|                 | ✓ Aceptar                                                                                     |   |

Si se marca la primera opción se podrán seleccionar certificados válidos del almacén del sistema o de una tarjeta criptográfica; en este caso se puede aplicar un filtro en la parte inferior del diálogo para mostrar los certificados de un determinado DNI; esto es útil si se dispone de varios certificados en el almacén.

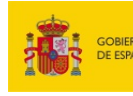

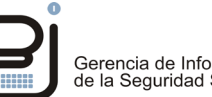

Si se marca la segunda opción se podrá seleccionar el certificado en formato fichero almacenado en el equipo. Pulsar el icono a la derecha de esta opción para Examinar y localizar el certificado deseado, éste debe estar en formato pkcs#12 (con extensión pfx o *p12*). Una vez seleccionado, introduzca la contraseña que protege el archivo.

• A continuación se inicia el proceso de envío del documento firmado a los servidores de la Seguridad Social. Se mostrará una ventana con un listado de los certificados disponibles en el sistema.

Importante: Asegúrese de elegir el mismo que seleccionó al entrar en el servicio web.

| olicitar Autenticación                                                                        | ×                                                      |  |
|-----------------------------------------------------------------------------------------------|--------------------------------------------------------|--|
| Se necesita identificación. Seleccione el certificado que se debe usar para la autenticación. |                                                        |  |
|                                                                                               | AC FNMT Usuarios (de almacén de claves del explorador) |  |
|                                                                                               |                                                        |  |
|                                                                                               |                                                        |  |
|                                                                                               |                                                        |  |
|                                                                                               | Ver detailles de certificación                         |  |

Si no ha habido incidencias en el proceso, el documento se enviará correctamente.

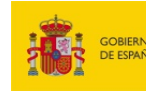

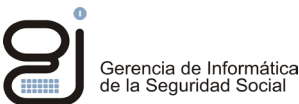

# 6. RESOLUCIÓN DE INCIDENCIAS

La apariencia de los mensajes de error que pueden mostrarse en el proceso de firma, depende del modo en el que la propia aplicación captura y gestiona las incidencias, por lo tanto, los mensajes que se muestran aquí, **a modo de ejemplo**, pueden diferir algo en su apariencia. No obstante, para este tipo de firma (Tipo 1), por el momento, sólo se han detectado 2 tipos de incidencia:

## 6.1. Exención número máximo de reintentos

### 6.1.1. Mensaje que se muestra

Error: El documento XML firmado no es válido. Error al firmar. Código de incidencia:xxxxxxxxx

## ¡ATENCIÓN! SE HAN PRODUCIDO ERRORES (1):

El documento XML firmado no es válido. Razón: Error al firmar. Codigo incidencia: 138091215

## 6.1.2. Explicación del error

Este error se produce porque se ha agotado el tiempo de espera en el **momento de elegir el certificado** o bien **no aparece un certificado para seleccionar en** pantalla. Esta situación se puede dar en 2 instantes, ya que puede haber 2 momentos en los que se solicita el certificado. Ver apartado 6 del proceso de firma.

## 6.1.3. Solución

Configurar Java para que muestre los certificados del almacén. Ver apartado 5.1.

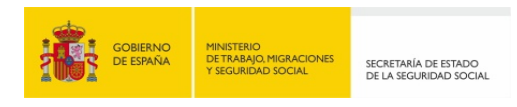

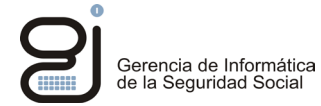

## 6.2. El servidor ha devuelto un valor inesperado

#### 6.2.1. Mensaje que se muestra

#### Error: El servidor ha devuelto un valor inesperado, no se ha podido enviar el XML firmado

| Error | ×                                                                                  |
|-------|------------------------------------------------------------------------------------|
| x     | El servidor ha devuelto un valor inesperado. No se ha podido enviar el XML firmado |
|       | Aceptar                                                                            |

#### 6.2.2. Explicación del error

Este error es porque no se ha realizado el proceso de firma en el tiempo esperado que dura la ejecución de la firma *JNLP*.

El tiempo que se dispone para realizar el proceso de firma y envío es de 5 minutos.

#### 6.2.3. Solución

Verificar que el proceso completo se ha realizado dentro del tiempo esperado.

Comprobar que se han atendido adecuadamente los mensajes de alerta y se han respondido adecuadamente los requerimientos de seguridad.

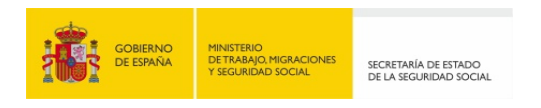

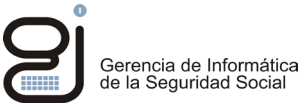

# 6.3. Error al acceder al certificado

#### 6.3.1. Mensaje que se muestra

#### Error: Error al acceder al certificado

| 🚳 Error en la firma                                                                                                    | ×     |
|----------------------------------------------------------------------------------------------------|-------|
| Error al acceder al certificado                                                                                                    |       |
| java io IOException: exception unwrapping private key - java security InvalidKeyException: Illegal key size<br>at org.bouncycastle.jce.provider.JDKPKCS12KeyStore.engineLoad(Unknown Source)<br>at org.bouncycastle.jce.provider.JDKPKCS12KeyStore.engineLoad(Unknown Source)<br>at java.security.KeyStore.load(Unknown Source)<br>at com openiandsw.dsp.module.motor.crypto.JCEStore.at(Unknown Source)<br>at com openiandsw.dsp.module.motor.crypto.JCEStore.at(Unknown Source)<br>at com openiandsw.dsp.module.motor.crypto.JCEStore.at(Unknown Source)<br>at com openiandsw.dsp.module.motor.crypto.JCEStore.atint-(Unknown Source)<br>at un.reflect.NatiweConstructorAccessortmpI.newInstance0(Natiwe Method)<br>at sun.reflect.NatiweConstructorAccessortmpI.newInstanceQ(Natiwn Method) | Ê     |
| at sun reflect DelegatingConstructorAccessorimpl.newInstance(Unknown Source) Ocultar detaile del error                                                                                                    | Salir |

## 6.3.2. Explicación del error

| Firma de docume              | ento XML                                            | ×                 |
|------------------------------|-----------------------------------------------------|-------------------|
| Certificado:<br>O Almacén de | Microsoft Internet Explorer / Tarjetas Inteligentes |                   |
| Certificado e                | en fichero                                          |                   |
| Certificado:                 | C:\Users\99GU1308\Desktop\CERT USUARIO.pfx          |                   |
| Password:                    |                                                     | Validar 🕜 Validar |
|                              | DN del certificado                                  | Emisor            |
|                              |                                                     |                   |
| Solo certific                | cados del identificador 05269543J                   |                   |
|                              | V Aceptar                                           | 🔀 Cerrar          |

Este error puede aparecer sólo en el caso de elegir firmar desde "Certificado en fichero".

El motivo es porque la longitud de clave del certificado no es compatible no permitiendo realizar la firma.

#### 6.3.3. Solución

Actualice a la última versión de Java: https://java.com/es/

En las últimas versiones de Java, en la carpeta de instalación se ubican las dos versiones de las políticas de restricción de clave. Localice la siguiente carpeta en su equipo:

## C:\Program Files (x86)\Java\jre1.8.0\_152\lib\security\policy\unlimited\

Copie su contenido a la siguiente carpeta, aceptando la sustitución de los ficheros coincidentes. Es posible que deba otorgar permisos como administrador del equipo para realizar la copia: C:\Program Files (x86)\Java\jre1.8.0\_152\lib\security\policy\

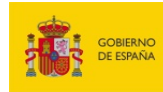

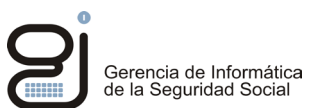

# 7. ANEXO I. ASOCIACIÓN DEL TIPO DE ARCHIVO JNLP EN WINDOWS.

## 7.1. Descargar el archivo JNLP al disco

#### • En Internet Explorer

Si por algún motivo el tipo de archivo *JNLP* estuviera asociado a otra aplicación o simplemente no estuviera asociado a *Java™ Web Start Launcher*, se mostrará al pie de página el siguiente mensaje al pie de página:

|                                                                                 |       |         |   |          | _ |
|---------------------------------------------------------------------------------|-------|---------|---|----------|---|
| رQuieres abrir o guardar <b>ProsaFirma.jnlp</b> desde <b>w2.seg-social.es</b> ? | Abrir | Guardar | - | Cancelar | × |

Pulse en *Guardar*  $\rightarrow$  *Guardar Como...* Ubique el archivo en un directorio donde poder localizarlo posteriormente.

#### En Chrome

Tras pulsar *Firmar y Enviar* se mostrará en la parte inferior de la pantalla la advertencia de seguridad ya mencionada en el apartado 5:

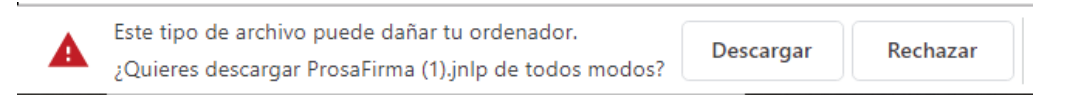

#### Pulsar Descargar

Una vez descargado se puede comprobar que está erróneamente asociado a una aplicación distinta:

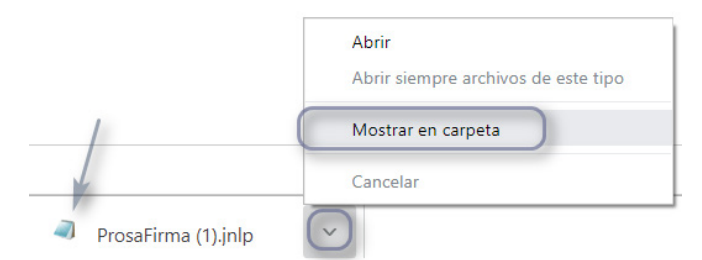

Pulsar en el desplegable y elegir *Mostar en carpeta*. Se abrirá el administrador de archivos del sistema.

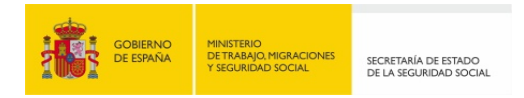

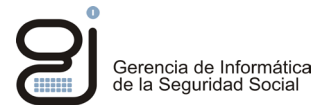

## • En Mozilla Firefox

Tras pulsar Firmar y Enviar, se mostrará una ventana como ésta:

| Abrie | Abriendo ProsaFirma.jnlp     |                                                                 | × |
|-------|------------------------------|-----------------------------------------------------------------|---|
| Ha    | elegido abrir:               |                                                                 |   |
| - 4   | ] ProsaFirma                 | jnlp                                                            |   |
|       | que es: archivo JNLP         |                                                                 |   |
|       | de: https://w2.seg-social.es |                                                                 |   |
| - ¿Q  | ué debería hac               | er Firefox con este archivo?                                    |   |
|       | ⊖ Abrir c <u>o</u> n         | Bloc de notas (predeterminada)                                  |   |
| (     | Guardar are<br>Hacer esto    | chivo<br>automáticamente para estos archivos a partir de ahora. |   |
|       |                              | Aceptar Cancelar                                                |   |

Marcar *Guardar archivo* y pulsar *Aceptar*. Pulsar *Ctrl* + J o bien acceder al apartado de descargas, icono que se encuentra en la parte superior derecha del navegador:

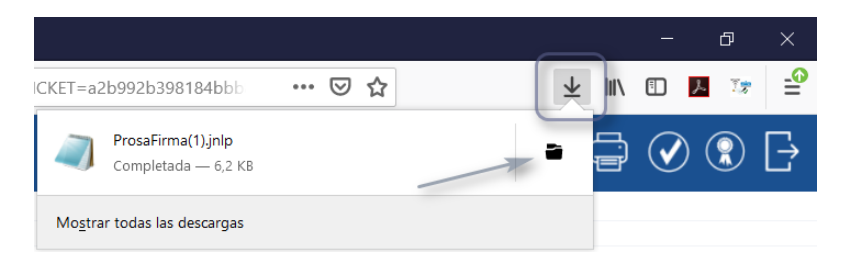

Pulsar en la carpeta asociada al archivo.

Localizado el archivo descargado en el disco el proceso es común para todos los navegadores:

## 7.2. Asociación del archivo JNLP a la aplicación Java™ Web Start Launcher

Una vez salvado el archivo y localizado en el disco, pulsar con el botón derecho del ratón sobre él y seleccionar Abrir con...  $\rightarrow$  Elegir otra aplicación.

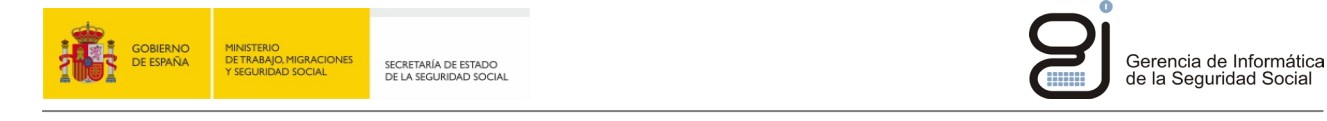

| 🧠 P      | rosaFirma.jnlp                       | 02/09/2019    | 10:15 | Archivo JNLP 7            |
|----------|--------------------------------------|---------------|-------|---------------------------|
|          | Abrir                                |               |       |                           |
|          | Editar                               |               | L     |                           |
| ⊜        | Generar huella digital con AutoFirma |               | Ŀ .   |                           |
| ⊜        | Firmar con AutoFirma                 |               | Ł.    |                           |
| 2        | Edit with Notepad++                  |               | Ŀ .   |                           |
| B        | Compartir                            |               | Ŀ     |                           |
| σ        | Copia de OES                         |               |       |                           |
| C        | Abrir con                            | $\rightarrow$ |       | Bloc de notas             |
|          | Escanear con Sophos Anti-Virus       |               |       | Java(TM) Web Launcher     |
|          | Conceder acceso a                    | >             | Ê     | Buscar en Microsoft Store |
| <b>@</b> | UltraEdit                            |               | C     | Elegir otra aplicación    |
| 1        | Añadir al archivo                    |               |       |                           |
|          | Añadir a "ProsaFirma.rar"            |               |       |                           |
|          | Añadir y enviar por email            |               |       |                           |

Se mostrará un listado de aplicaciones instaladas en el sistema, seleccionar Java<sup>™</sup> Web Start Launcher, marcar en la parte inferior Usar siempre esta aplicación...

| ¿Cómo quieres abrir este archivo?                             |  |  |
|---------------------------------------------------------------|--|--|
| Seguir usando esta aplicación                                 |  |  |
| Bloc de notas                                                 |  |  |
| Otras opciones                                                |  |  |
| Java(TM) Web Launcher                                         |  |  |
| Más aplicaciones ↓                                            |  |  |
| Usar siempre esta aplicación para abrir los<br>archivos .jnlp |  |  |
| Aceptar                                                       |  |  |

Una vez asociado correctamente, repetir el proceso de firma. Podría ser necesario reiniciar el navegador.

**Importante:** Si la aplicación *Java™ Web Start Launcher* no apareciera en el listado de aplicaciones del sistema, revise la instalación de Java; si fuera necesario instale la última versión disponible desde: <u>https://java.com/es/</u>

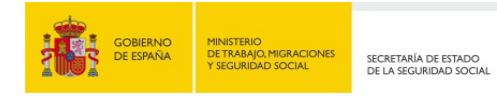

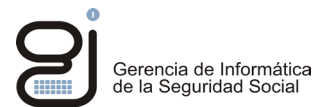

# 8. COMUNICACIÓN DE INCIDENCIAS Y SUGERENCIAS

Si tiene problemas relacionados con el acceso a las aplicaciones, errores en el procesamiento de los datos, incidencias en el proceso de firma, tiene a su disposición el formulario del **Buzón de Consultas** en la página de la Seguridad Social:

http://run.gob.es/chmavw